## نحوه رزرو مجموعه آموزشي فرهنكي بهشهر

- برای ثبتنام و رزرو سوئیت های بهشهر ابتدا باید وارد پرتال پویا شوید. در صورت نداشتن نام کاربری و رمز عبور پرتال پویا با مرکز فاوا به شماره
   ۳۸۸۰۳۰۴۰ (خانم بیمکر خانم ابطحی) تماس حاصل فرمایید و در خواست ارسال نام کاربری و رمز عبور پرتال، جهت ثبت نام بهشهر نمایید.
- وارد پرتال پویا به آدرس pooya.um.ac.ir شوید. نام کاربری و رمز عبوری که از مرکز فاوا برای شما پیامک گردیده است را وارد نموده و
   دکمه ورود را بزنید و سپس مراحل زیر را به ترتیب انجام دهید.

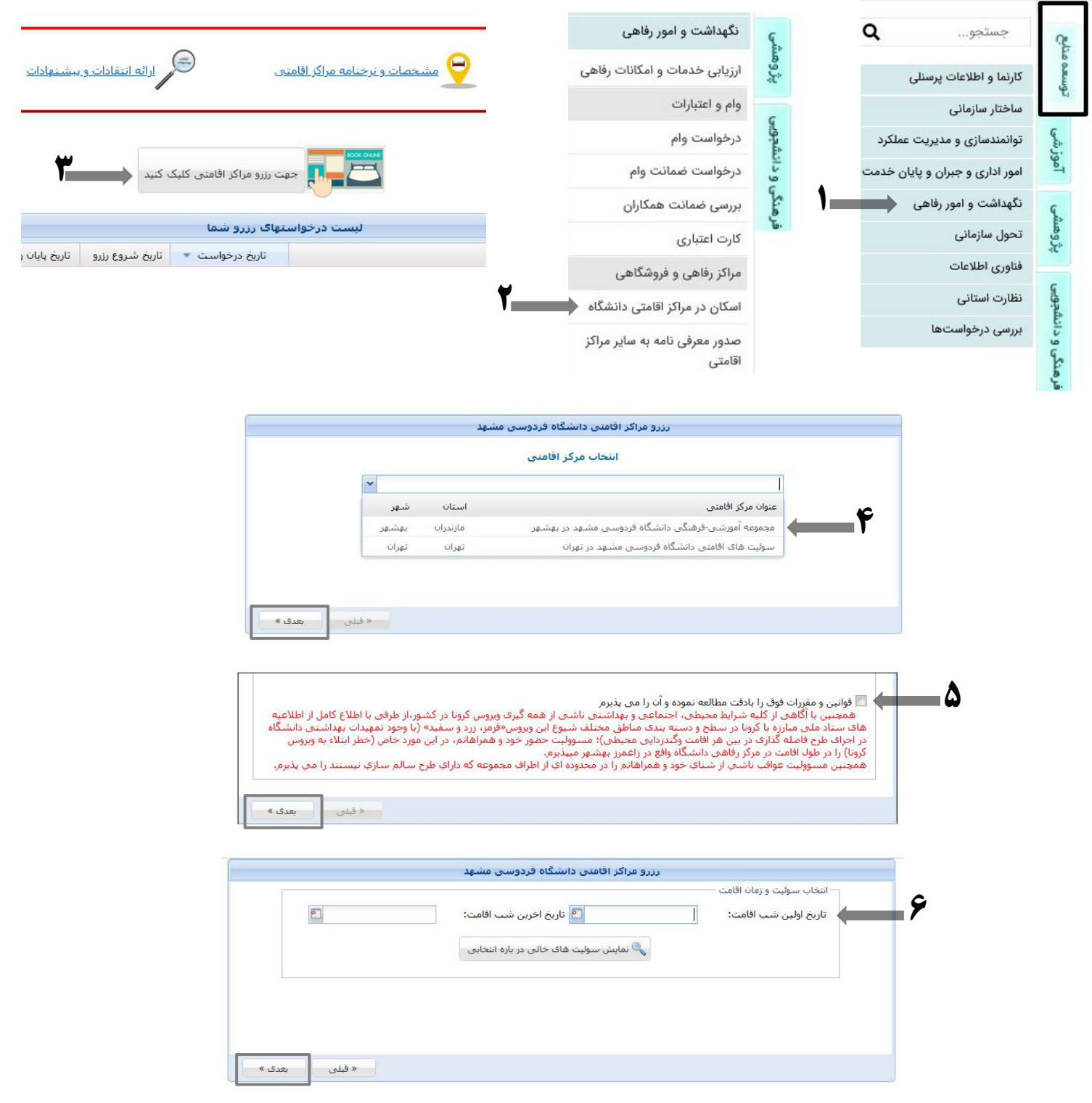

**توجه:** مدت اقامت فقط سه شب و چهار روز می باشد. در پنجره بالا تاریخ اولین شب اقامت و آخرین شب اقامت را می بایست وارد کنید که در مجموع باید فقط سه شب باشد (رزرو جهت شب چهارم توسط کارشناس مربوطه و با نرخ آزاد انجام می شود). بعد از وارد نمودن تاریخ بر روی دکمه [نمایش سوئیتهای خالی در بازه انتخابی] کلیک نمایید تا سوییتهایی را که در زمان انتخابی شما خالی هستند را همراه با قیمت <u>هر شب</u> به شما نمایش دهد.
 قوجه: امکان انتخاب فقط یک سوئیت بر اساس ظرفیت وجود دارد. (سوئیت دوم توسط کارشناس مربوطه و با نرخ آزاد انجام می شود).
 ظرفیت بر اساس تعداد افراد بالای ۶ سال محاسبه می شود.
 ظرفیت مازاد، فقط یک نفر و شامل <u>هزینه</u> به ازای <u>هر شب</u> می باشد. (بالای ۶ سال)

تعداد افراد ثبت شده در پرتال (بالای ۶ سال) با افرادی که در بهشهر پذیرش می شوند باید <u>برابر</u> باشد، در صورت افزایش تعداد مسافران، برای <u>هر فرد مازاد</u> به ازای <u>هرشب</u> مبلغ ۲۸۰/۰۰۰ تومان اخذ خواهد شد و یا در صورت عدم وجود ظرفیت، پذیرش نخواهند شد.

|                    | شهد                     | ز اقامتی دانشگاه فردوسی ه      | رزرو مراک                               |
|--------------------|-------------------------|--------------------------------|-----------------------------------------|
|                    |                         |                                | انتخاب سوئیت و زمان اقامت               |
| 2                  | فامت: ١٤٠٣/٠٦/٠٣        | 🖻 تاریخ اخرین شب ا             | تاریخ اولین شب اقامت: ۱٤٠٣/٠٦/٠١        |
|                    | , بىك                   | نش سوئیت های خالی در بازه انتغ | au 🔍                                    |
|                    |                         | یان او با سوئیت مازاد می باشد  | می انتخابه ، فقط قادر به انتخاب ۱ سو    |
|                    |                         |                                |                                         |
| انتخاب تعداد سوئيت | هزینه هر شب اقامت(ریال) | ظرفیت مازاد                    | وع اتاق/سوئیت 👻                         |
|                    |                         |                                |                                         |
|                    |                         |                                | سوئیت یک خوانه                          |
| - +                | ٥,٦٠٠,٠٠٠               | 👗 ι – 👗 Υ                      | تجهيزات سوئيت                           |
|                    |                         |                                | تعداد موجود : ١٣ عدد                    |
|                    |                         |                                |                                         |
|                    |                         |                                |                                         |
|                    |                         |                                | 42 ···································· |
| - +                | . II., V. <b>1</b>      |                                | سوئیت دو خوابه                          |
|                    | 000,1,1,1               | - 1 - 0                        | تعداد موجود : ١٤ عدد                    |
|                    |                         |                                | And the second                          |
|                    |                         |                                |                                         |
|                    |                         |                                |                                         |
| -                  |                         |                                | سوئیت دو قلو                            |
| · ·                | ۵۵٫۹٬۱۰۰٬۰۰۰            | <u> </u>                       | تعداد موجود : ۲ عدد                     |
|                    |                         |                                |                                         |
|                    |                         |                                |                                         |
|                    |                         |                                |                                         |
|                    |                         |                                | ا الاستفادات الم خوابه                  |
| - +                | ۱۱٫۲۰۰٫۰۰۰ ریال         | ע 📥 ע                          |                                         |
|                    |                         |                                | ופגוג שיקני די אנג                      |
|                    |                         |                                |                                         |
|                    |                         |                                |                                         |

 سپس نام و مشخصات خود شخص (عضو دانشگاهی) را وارد نموده و دکمه ذخیره را بزنید (ثبت عضو دانشگاهی الزامی است حتی اگر قصد سفر نداشته باشند) و در ادامه نیز باید تمام همراهان (بالای ۶ سال) در سامانه ثبت و ذخیره شود.

**توجه:** اگر عضو دانشگاهی قصد سفر نداشته و رزرو را برای بستگان درجه یک خود انجام داده باشند، باز هم باید اسم خود را در سامانه ثبت نموده اما در عوض یک نفر از مسافران در سامانه ثبت نشود. سپس عضو دانشگاهی فرم "عدم تعهد حضور" را پر نمایند و در این فرم، مسافری که در سامانه وارد نشده است را به جای خودشان معرفی نمایند.

|               | ن معذور است | لی از پذیرش همراهای | ید<br>لیک کنید<br>وعه فرهنگی و آموزش | یه افراد هر سوئیت را وارد ک<br>ه روی ردیف مورد نظر دابل ک<br>ن است.در غیر اینصورت مجم | <ul> <li>ج لطفا از طریق فرم زیر لیست کا</li> <li>برای ویرایش اطلاعات وارد شد</li> <li>شت نام تمامی همراهان الزامج</li> </ul> |
|---------------|-------------|---------------------|--------------------------------------|---------------------------------------------------------------------------------------|----------------------------------------------------------------------------------------------------|
|               |             |                     | طلاعات فرد                           | 4                                                                                     |                                                                                                    |
| ~             |             |                     |                                      |                                                                                       | مۇنىت:                                                                                                    |
|               |             |                     | کد ملی:                              |                                                                                       | م و نام خانوادگی:                                                                                                    |
| ~             |             |                     | انسبت:                               |                                                                                       | ىدن:                                                                                                    |
|               |             |                     |                                      | •                                                                                     | ىتسىت:                                                                                                    |
| ذخيره         | a           |                     |                                      |                                                                                       |                                                                                                    |
| حذف           | سن          | جنسيت               | تسبت                                 | کد ملی                                                                                | ام و نام خانوادگی                                                                                                    |
| ردي وجود ندار | ھیچ رکو     |                     |                                      |                                                                                       | 2                                                                                                    |

بعد از ثبت مشخصات خود شخص (عضو دانشگاهی) و همراهان با زدن دکمه بعدی اطلاعات رزرو نمایش داده می شود. حتما تاریخ و مشخصات
 را بررسی نمایید تا در صورت نیاز اصلاح شود سپس دکمه "پرداخت..." را زده و هزینه اقامت را پرداخت نمایید. بعد از انجام مراحل پرداخت
 واچر خود را پرینت یا ذخیره نمایید.

|     | درخوا <mark>ست را پرداخت کنید،</mark>    | 🗢 جهت نهایی شدن رزرو خود مبلغ د  |
|-----|------------------------------------------|----------------------------------|
| شد. | ساعت، درخواست شما توسط سيستم لغو خواهد ب | 🗢 در صورت عدم پرداخت وجه تا ۱۲ ب |
|     |                                          |                                  |
|     |                                          |                                  |
|     |                                          |                                  |

**توجه:** رزرو بعد از پرداخت قطعی می گردد. در صورت عدم پرداخت وجه، رزرو شما تا ۲۴ ساعت در حالت انتظار قرار می گیرد و در صورت عدم واریز بعد از ۲۴ ساعت از زمان رزرو، توسط سیستم حذف می شود.

ضمناً سرکار خانم سیفی (10-388/2013) و سرکار خانم رفیعی (3880/3833)پاسخگوی سوالات و ابهامات شما می باشند.

مرکز مهر (مدیریت هدفمند رفاهی) دانشگاه، سفر خوشی را برای شما آرزومند است.